## Absence: Viewing Time Off Balances

### WHAT IS TIME OFF?

The phrase "Time Off" encompasses:

- Paid Time Off (PTO)
- Extended PTO
- Personal Holidays
- Continued Medical Education (CME) Hours
- Donated Paid Time Off (PTO)
- Paid Military Time Off
- Paid Parental Time Off

## HOW TO VIEW TIME OFF IN WORKDAY

1. On the Home Page, click the **Absence** Application.

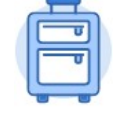

Absence

2. Here you can see your Available Balances as of Today.

Workday only displays the time off plans for which you are eligible.

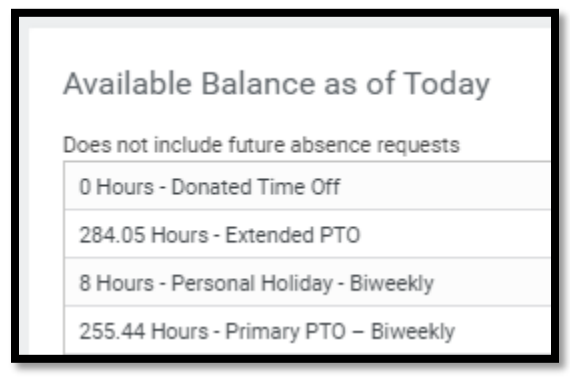

#### VIEWING BALANCES AS OF A DATE RANGE

1. Click Absence Balance under the View section.

#### Absence Balance

2. In order to see a specific pay period accrual, you will need to enter the **pay period end date** in the **As Of Date**.

For example, for the pay period of 06/20/2021 – 07/03/2021 you would type in **07/03/2021**.

- 3. Click OK.
- **4.** Take note of the Column called **Accrued in Period**. This is the accrual for that specific pay period.

| Absence Plan                | Unit of Time | Beginning Year<br>Balance | Accrued<br>Year To<br>Date | Absence<br>Paid Year To<br>Date | Beginning Period<br>Balance | Accrued in<br>Period |
|-----------------------------|--------------|---------------------------|----------------------------|---------------------------------|-----------------------------|----------------------|
| Donated Time Off            | Hours        | 0                         | 0                          | 0                               | 0                           | 0                    |
| Extended PTO                | Hours        | 251.94                    | 32.11                      | 0                               | 281.58                      | 2.47                 |
| Personal Holiday - Biweekly | Hours        | 0                         | 32                         | 24                              | 16                          | 0                    |
| Primary PTO – Biweekly      | Hours        | 217.44                    | 78                         | 40                              | 249.44                      | 6                    |

## HOW TO REQUEST TIME OFF

Time off requests must be submitted through UKG (Kronos) or the applicable time-keeping system.

Resources can be found the Workforce Management SharePoint site.

The **Employee Contact Center** is also available to assist via phone at 570-271-6640 or email at: <u>employeecontactcenter@geisinger.edu</u>.

# Geisinger